## Purring/Innfordring av forfalte poster

#### Innledning /hjelpemeny F1

#### Velkommen til innfordringsrutinen

Gå til Regnskapsmodulen, menylinjen og velg *Behandling/Innfordring* – evt. via Oppgavetreet til venstre og velg *Regnskap/Behandling/Ny innfordringsrutine*. Når du kommer inn i modulen, bruk flittig F1 for hjelp. (Egen hjelpemeny her i denne modulen).

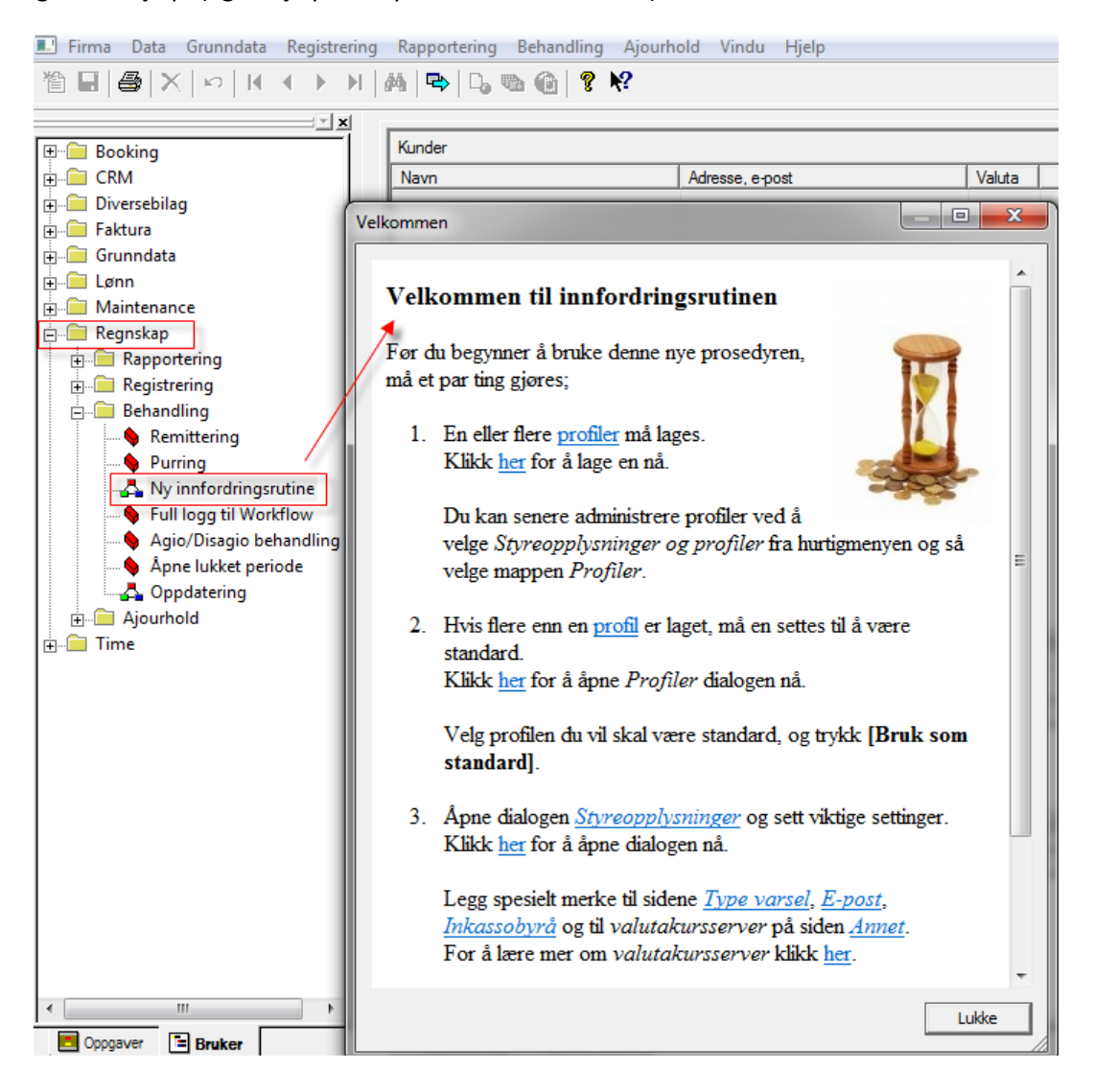

#### Oversikt åpne poster/reskontro

FØR man starter purring/utplukket, gjennomgå gjerne jevnlig følgende punkter:

1. Kjør en Åpenpost – liste (se punkt 10.3.2)

Det er viktig at kundereskontroene er avregnet før man starter med purring, kjør en åpenpost – liste over kundene. Dersom man finner kundereskontroer hvor postene ikke er avregnet, avregn disse postene via postavregningen i bilagsregistreringen.

| 80 Krambua Litt :<br>isensinnehaver:<br>Jaldata Bergen AS | a Litt av alt AS<br>ar:<br>As Listing åpne poster<br>Kjøredato: 03.11.2010 |       |            |    |             |            |     |    |            |      |
|-----------------------------------------------------------|----------------------------------------------------------------------------|-------|------------|----|-------------|------------|-----|----|------------|------|
| Konto Navn                                                | Postnr                                                                     | Bilag | Dato       | Tk | Oppr. beløp | Rest beløp | Avd | FO | Forfall    | Nivå |
|                                                           | 5432                                                                       | 323 ( | 06.09.2007 | 1  | -2 000,00   | -2 000,00  | 0   | 0  | 06.10.2007 | 0    |
|                                                           | 6543                                                                       | 453 1 | 12.05.2007 | 1  | -2 243 00   | -2 243 00  | Ω   | 0  | 11.06.2007 | 0    |

2. Postavregning via bilagsregistrering (se punkt 10.2.1)

Åpne Registrering av Bilag på menylinjen. Klikk F2 i Bilagsfeltet og velg postavregning Legg inn «reskontronummeret» til kunden, Dobbeltklikk på de postene som går mot hverandre. Velg deretter Oppdater.

Har man flere reskontroer som skal avregnes, legg inn neste reskontronummer. Når man er ferdig, klikk på *Tilbake*. NB! *Oppdater deretter bunken* i oppdateringskøen i regnskap. (Bunken ser tom ut ved list poster, men den inneholder bla. datoinformasjon som skal oppdateres i åpenpost)

| E                                      | Po: | stavregning | 9          |    |                      |                 |               |                   |                     |   | ×        |
|----------------------------------------|-----|-------------|------------|----|----------------------|-----------------|---------------|-------------------|---------------------|---|----------|
| Kontonummer: 12007 MOFOTENS BILRUTER A |     |             |            |    |                      |                 |               |                   | Restbeløp NO        | к | 2275,00  |
|                                        |     | Postnr      | Dato       | Tk | Opprinnelig<br>beløp | Valuta-<br>kurs | Rest<br>beløp | Avregnet<br>beløp | Avregnings-<br>dato | ^ | Oppdater |
| ١.                                     | 1   | 715251      | 24.10.2007 | 3  | 2275,00              | 100,000         | 0,00          | -2275,00          | 22.11.2010          |   |          |
| L                                      | 2   | 715252      | 24.10.2007 | 3  | 788,00               | 100,000         | 788,00        | 0,00              |                     |   | Annuller |
|                                        | 3   | 715314      | 13.05.2008 | 3  | 165,00               | 100,000         | 165,00        | 0,00              |                     | - |          |
| L                                      | 4   | 560         | 22.11.2010 | 6  | 2275,00              | 100,000         | 2275,00       | 0,00              |                     | = | Ny konto |
|                                        | 5   |             |            |    |                      |                 |               |                   |                     |   |          |

For å unngå at det blir beregnet forsinkelsesrenter når en kreditnota skal avregnes mot en faktura, må man endre avregningsdatoen på kreditnota lik forfallsdatoen på faktura (datoen som står i datokolonnen) på de postene som inngår i avregningen.

#### 3. Endring av forfallsdato via korreksjon post mot post

Dersom kreditnotaen er blitt postert inn i adRegnskap med direkte postavregning mot postnummeret til opprinnelig faktura, må man gå inn i korreksjon post mot post og sette forfallsdatoen lik datoen på kreditnotaen for å unngå forsinkelsesrenter.

Disse postene vil ikke være synlig på åpenpostlisten fordi de er avregnet, men i korreksjon post mot post vil man se begge postene dersom man velger å vise poster med null i restbeløp. Marker posten og endre forfallsdatoen:

| <u>R</u> eskontra.: | 10002                     |    | KUNDE 2      |                                   |            | Sald | aldo ( NDK ) : 532,64 |     |            |            |            |   |  |  |  |  |
|---------------------|---------------------------|----|--------------|-----------------------------------|------------|------|-----------------------|-----|------------|------------|------------|---|--|--|--|--|
| Admir               | Administrativa rutiner på |    | Visa po:     | Visa poster med null i restbelopp |            |      |                       |     |            |            |            |   |  |  |  |  |
| Postnr              | Verdatum                  | Tk | Urspr belopp | Restbelopp                        | Ffdat      | Nivå | Avr                   | Avr | Kravdat    | Räntedat   | Avr datum  |   |  |  |  |  |
| 10005               | 15.01.2010                | 3  | 7000,00      | 0,00                              | 30.01.2010 | 1    | 3100                  | 0   | 28.02.2010 | 30.04.2010 | 20.03.2010 | Ē |  |  |  |  |
| 10006               | 15.01.2010                | 3  | 500,00       | 0,00                              | 30.01.2010 | 1    | 6101                  | 0   | 28.02.2010 |            | 30.06.2010 | 1 |  |  |  |  |
| 10007               | 15.01.2010                | 3  | 300,00       | 300,00                            | 30.01.2010 | 1    | 0                     | 0   | 28.02.2010 |            |            | ſ |  |  |  |  |
| 20000               | 28.02.2010                | 51 | 50,00        | 50,00                             | 28.02.2010 | 1    | 0                     | 0   | 30.04.2010 |            |            |   |  |  |  |  |
| 3100                | 20.03.2010                | 6  | 0,00         | 0,00                              |            | 0    | 0                     | 0   |            |            |            |   |  |  |  |  |
| 20002               | 30.04.2010                | 13 | 82,64        | 82,64                             | 30.04.2010 | 1    | 0                     | 0   | 16.06.2010 |            |            |   |  |  |  |  |
| 20003               | 30.04.2010                | 51 | 50,00        | 50,00                             | 30.04.2010 | 1    | 0                     | 0   | 16.06.2010 |            |            |   |  |  |  |  |
| 20008               | 16.06.2010                | 51 | 50,00        | 50,00                             | 16.06.2010 | 0    | 0                     | 0   |            |            |            |   |  |  |  |  |
| 6101                | 30.06.2010                | 4  | 0,00         | 0,00                              |            | 0    | 0                     | 0   |            |            |            |   |  |  |  |  |
|                     |                           |    | -            |                                   |            |      |                       |     |            |            |            |   |  |  |  |  |

| ⊻er datum            | <u>F</u> örfallodatum | <u>S</u> en avr post | <u>N</u> äst sista post | S <u>e</u> n betalning | Sen <u>k</u> ravdatu | ım. Sen rän,   | itedatum          |
|----------------------|-----------------------|----------------------|-------------------------|------------------------|----------------------|----------------|-------------------|
| 15.1.2010 💌          | 30.6.2010 -           | 6101                 | 0                       | 30.6.2010 💌            | 28.2.2010            | -              | <b>T</b>          |
| <u>R</u> eferensnumm | er <u>K</u> ia        | OCR /ref             | K <u>r</u> avr<br>1     | nivå B <u>e</u> tal    | In kod               | Dim <u>A</u> [ | Dim <u>B</u><br>O |
| Urspr belopp(NI      | DK): 500              | ,00 Urspr            |                         | 500,00                 | Restbelopp(N         | OK)            | 0,00              |

#### F2 Utplukk purring – standard purreprofil pr. firma

En standard purreprofil er laget. Denne aktiveres automatisk for nye firma om det ikke finnes en standard profil fra før i databasen. Gå til oppgavelinjen til venstre i menyen, velg *Regnskap/Behandling/Innfordring av forfalte pengekrav*.

Profilen vises ved høyreklikk i funksjonen og valget Alternativer og profiler

| Alternativer                                  | 8 X   |
|-----------------------------------------------|-------|
| Type varsel E-post Inkassobyrå Lagre Profiler | Annet |
| Følgende profiler er definert:                |       |
| Navn                                          |       |
| Standard                                      |       |

#### Automatisk utvalg ved oppstart

**Utplukk forfalte poster:** Innfordringsrutinen foretar et automatisk et utvalg av forfalte poster iht. åpen post liste ved oppstart. Egen standard kan være satt og blank skjerm vises. Klikk da **F2** for utplukk på foreslått dato.

| InfoEasyDemo (990) - InfoEasy - [Innfordri | ng av forfalt | e pengekrav]        | F 1998. dia 1940   |                | and the second second           |                 |                  |                  |           |      |                                        |       |
|--------------------------------------------|---------------|---------------------|--------------------|----------------|---------------------------------|-----------------|------------------|------------------|-----------|------|----------------------------------------|-------|
| 🔜 Firma Data Grunndata Registrering        | Rapporter     | ing Behandling Ajo  | ourhold Vindu      | u Hjelp        |                                 |                 |                  |                  |           |      |                                        |       |
| 18 🖬   💩   Х   ю   К ┥ ▶ М                 | 約 🗠 🛙         | ), •a @  ? K?       |                    |                |                                 |                 |                  |                  |           |      |                                        |       |
|                                            |               |                     |                    |                |                                 |                 |                  |                  |           |      |                                        |       |
|                                            | Kunder        |                     |                    |                |                                 |                 |                  |                  |           |      |                                        |       |
| 🕀 🚳 Booking                                | (i) Nr        | Navn                | ^                  | A              | fresse, e-post                  |                 |                  | Saldo            | Til by    | a    | Varsel                                 | Rent  |
| 🗄 🕑 Time                                   | 10            | 001 🖋 Kunde 1       | 0001               | na             | wn 2 feltet 583                 | 7 BERGEN        |                  | 5 063 00         |           |      | 50.00                                  |       |
| 🗄 🎲 Regnskap                               | 10            | 008 🖋 Kunde 1       | 0008               | 50             | 52 Sareidarena                  | 1               |                  | 1 240 00         |           |      | 55,55                                  |       |
| 🖃 🎲 Behandling                             | 10            | 011 🖋 Kunde 1       | 0011               | 3              | orgate 10011                    | 5089 BERGEN     |                  | 51 546 00        |           |      | 13 699 00                              |       |
|                                            | 10            | 020 🖋 Kunde 1       | 0020               | S              | orgate 10020.                   | 5003 BERGEN     |                  | 27 843.30        |           |      | 2 927.00                               |       |
| Remittering                                | 10            | 030 🔗 Kunde 1       | 0030               | S              | orgate 10030.                   | 5807 BERGEN     |                  | 13 043.40        |           |      | 2 637.60                               |       |
|                                            | 10            | 038 🗹 Kunde 1       | 0038               | St             | orgate 10038, 5                 | 5008 BERGEN,    | (min             | 63 078,00        |           |      | 63 078,00                              |       |
| O Mottak av elektronisk fakti              | i) 10         | 040 🔥 Kunde 1       | 0040               | St             | orgate 10040,                   | 5089 BERGEN     |                  | -16 297,44       |           |      |                                        |       |
|                                            | 10            | 048                 |                    | ~              |                                 |                 | - 0000           |                  | SZ D      |      | 1 145,00                               |       |
|                                            | i 10          | 050 Innfordringsr   | utinen             |                | the second                      | 68e             |                  |                  | ~         |      |                                        |       |
| - Agio/Disagio behandling .                | i 10          | 060                 |                    |                |                                 |                 |                  |                  |           |      |                                        |       |
| 🔄 Åpne lukket periode                      | 10            | 063 🔰 🚺 Det         | er foretatt et au  | itomatisk utva | ilg basert på g                 | ijeldende profi | ler.             |                  |           |      | 2 010,00                               |       |
| 🗉 🏓 Registrering                           | 10            | 064                 | 3 239,00           |                |                                 |                 |                  |                  |           |      | 3 239,00                               |       |
| i ∭ Ajourhold                              | 10            | 066 Vel             | a kunder ut/inn    | i utvalnet ver | gen - nvis de<br>Lå dobbelklikl | ce kunden       | te er slik du øn | sker, trykker ut | J F2.     |      | 9 925,00                               |       |
| Rapportering                               | 10            | 070 Når             | r du er ferdia try | kker du F4 for | å sluttføre.                    | ce kunden.      |                  |                  |           |      | 22 123,76                              |       |
| + Tr Grunndata                             | 10            | 076                 |                    |                |                                 |                 |                  |                  |           |      | 500,00                                 |       |
| Dekkhotell                                 | 10            | 077                 |                    |                |                                 |                 |                  |                  |           |      | 10 281,00                              |       |
| R CRM                                      | 10            | 079 📃 Ikke vi       | s denne dialogi    | ooksen flere g | anger                           |                 |                  | OK               |           |      | 2 /00,00                               |       |
| Haintenance                                | •             |                     |                    |                |                                 |                 |                  |                  |           |      | ,,,,,,,,,,,,,,,,,,,,,,,,,,,,,,,,,,,,,, |       |
| - Lønn                                     |               |                     |                    |                |                                 |                 |                  |                  |           |      |                                        |       |
|                                            | Poster        |                     |                    |                |                                 |                 |                  |                  |           |      |                                        |       |
|                                            | Faktura       | Туре                | Beløp              | Utestående     | Dato                            | Forfall         | Avregnet         | Purret           | Rentebere | Nivå | Rentedager                             | Rente |
|                                            | ÷ 2089        | B Purregebyr        | 50.00              | 50.00          | 24.02.2005                      | 24.02.2005      |                  | 10.12.2009       |           | 2(1) |                                        |       |
|                                            | ♦ 1000        | )2 Utgående faktura | 10 013,00          | 5 013,00       | 29.04.2003                      | 15.05.2003      | 27.05.2010       | 10.12.2009       |           | 4(2) |                                        |       |
|                                            |               | -                   |                    |                |                                 |                 |                  |                  |           | /    |                                        |       |
| 1                                          |               |                     |                    | -              |                                 |                 |                  | -                |           |      |                                        |       |

| Alternativer                                        |
|-----------------------------------------------------|
| Type varsel E-post Inkassobyrå Lagre Profiler Annet |
| Autogjenoppretting                                  |
| Lagre gjenopprettingsinformasjon hver 10 minutter   |
| Filplassering:                                      |
| C:\                                                 |
| Historie                                            |
| Hold økter i databasen for opp til 180 🗼 dager      |
| Oppgjorte elementer (PMP) slettes etter 30 👘 dager  |
| Last siste økt ved oppstart                         |
| ☑ Lag ny økt ved oppstart                           |
|                                                     |
| OK Avbryt Bruk                                      |

✓ Du kan slå av denne oppførselen ved å krysse vekk "Lage ny økt ved oppstart" under fanen "Lagre" i dialogen "Alternativer og profiler».

✓ Klikk på endre for å se på profilen, ønskes ny profil klikk på ny, slette profil klikk på Fjerne

| ternativer                                                   |                                                              | -                                                                           |        |                | ? ×                 |
|--------------------------------------------------------------|--------------------------------------------------------------|-----------------------------------------------------------------------------|--------|----------------|---------------------|
| Type varsel                                                  | E-post                                                       | Inkassobyrå                                                                 | Lagre  | Profiler       | Annet               |
| Følgende pr                                                  | ofiler er (                                                  | definert:                                                                   |        |                |                     |
| Navn                                                         |                                                              |                                                                             |        |                |                     |
| Standa<br>1 Påmir<br>Firmani<br>Bet.på<br>Inkasse<br>2 påmir | ra purrin<br>nnelse, 1<br>vå purrin<br>minnelse<br>obyrået t | g/renteberegn<br>Inkassovarsel<br>ng standard<br>med SMS<br>tar hele purren | utinen | er             |                     |
| 🖋 Standa                                                     | rd                                                           |                                                                             |        |                |                     |
| Legg til                                                     |                                                              | Fjerne OK                                                                   | Endre  | . So<br>Avbryt | om standard<br>Bruk |

✓ Under utplukk av forfalte poster justeres utplukket mht. forfallsdato mot lørdag, søndag og helligdager. Forfallsdato flyttes til nærmeste arbeidsdag.

### Innstillinger/forutsetninger innfordring:

Før man bruker inkassofunksjonene, bør man sjekke at følgende opplysninger er lagt inn i grunndataene:

| Kontoopplysning      | ger         | Purring       | [                 | Remittering regnsk  | ap    |  |  |
|----------------------|-------------|---------------|-------------------|---------------------|-------|--|--|
| Kontoklasse:         | Egen num    | mercerie      |                   | Flere reskontrogrup | per   |  |  |
| NURIONIASSE.         | Ligennum    | meisene 💽     |                   | Reskontro           | Kunde |  |  |
| Hovedbok:            | 1           | 9999          | Re                | skontrogruppe 0     | 15    |  |  |
|                      |             |               | Re                | skontrogruppe 1     | 15    |  |  |
| Kunder:              | 10000       | 99999         | Re                | skontrogruppe 2 🕴   | 15    |  |  |
|                      |             |               | Re                | skontrogruppe 3     |       |  |  |
| Leverandører:        | 100000      | 1999999       | Re                | skontrogruppe 4     | 15    |  |  |
| Første siffer i      |             | Sist tildelte | Re                | skontrogruppe 5     |       |  |  |
| salgskonti:          | 3 🚍         | kunde/lev     | Re                | skontrogruppe 6     |       |  |  |
| Tildoling fra sorio: | 1 Chand     |               | Heskontrogruppe / |                     |       |  |  |
| niueling na serie.   | I - Standa  |               | He                | skontrogruppe 8     |       |  |  |
| Styrekonti:          |             |               | Гне               | skontrogruppe 9     |       |  |  |
|                      | Styreko     | onti          |                   | Konto               | Dim A |  |  |
| Feilkonto hovedbok   | :           |               |                   | 9900                |       |  |  |
| Høyeste konto hov    | edboksliste |               |                   |                     |       |  |  |
| Attestasjon          |             |               |                   | 2961                |       |  |  |
| Årsavslutning        |             |               |                   | 2099                |       |  |  |
| Inntekt renter       |             |               |                   | 8059                |       |  |  |
| Inntekt purregebyr   |             |               |                   | 8059                | 100   |  |  |

Sjekk Grunndata/ Firma Styreopplysninger/kontoopplysninger:

- Ønskes <u>ikke</u> renter og purregebyr bokført på kundereskontro men ønskes vist på blankett til kunden, unngå da å sette inn Styrekonti som vist ovenfor. Da vil det ikke bli laget postering automatisk og purrenota vil ikke få bilagsnummer tildelt.
- Merker en av for kontering av renter og purregebyr ved innfordring mot oppgitte konti vil man også få anledning til å purre på disse ved *nye Purrerunder*. Ny renteberegning av postene vil ta utgangspunkt i siste purredato på postene. adRegnskap hentar også at man ikke kan beregne renters renter.
- Velger man å kjøre uten postering av renter og gebyr, vil adRegnskap ikke kunne se at renter/gebyr er beregnet mot kunden og programmet vil beregne renter fra forfallsdato ved nye purrerunde, i stedet for fra siste purrekjøring.
- Benyttes KID på purringer tildeles et overordnet KID nummer som tilhører alle åpne poster i purringen.
- Ved mottak OCR der innbetaling mottas på gebyr og renter som ikke er bokført vil man kunne automatisk inntektsføre innbetalte renter og gebyr dersom poster ikke finnes bokført ved kjøring av purringer.
- "Det er også mulig å legge disse rente/gebyr inntektene mot en fast dimensjon A. (For eksempel adm. avdelingen som har jobben med å utføre dette).

#### Purreprofil

Oppsett bør gjennomgås pr. firma for best mulig tilpasning det enkelte firma/purremetode. Opprett gjerne en <u>ny profil</u> i samsvar med de preferanser som gjelder for purring pr. firma. For eksempel hvor mange purringer skal man kjøre, grenser for renteberegning, rentesats, sats på purregebyret, dager mellom purringene etc. Eksempel på innstillinger som kan gjøres:

| Alternativer                                                                                                    |
|----------------------------------------------------------------------------------------------------|
| Type varsel E-post Inkassobyrå Lagre Profiler Annet                                                                                                    |
| Navn                                                                                                    |
| Standard 1 purring epost + 1 inkassovarsel m/renteberegning og<br>Purring uten renteberegning<br>Firmanivå purring standard<br>Bet.påminnelse med SMS<br>Inkassohåndtering |
|                                                                                                    |
| OK Avbryt Bruk                                                                                                    |

**Reskontroopplysninger/profil pr. kunde: Merk at** Kundene kan få alternativ oppsett i forhold til standard profil pr. firma. Dette settes på den enkelte kunde ved å gå til Menylinjen og velge *Grunndata, Reskontro.* Søk opp kunde og gå til fanen *Regnskap..* 

- Ønsker kunden en alternativ purreprofil f.eks. mildere form for purring uten inkassovarsel eller flere varsel enn standardprofil kan <u>ny profil lages</u> og kunden knyttes spesielt til denne profilen
- Her kan det settes eget oppsett mht. purrerutine, rentesats og språktekst. Dette kan for eksempel være aktuelt dersom man har en kunde som ønsker informasjonen på purrenotaen på et annet språk enn det firmaet benytter normalt. I feltet Styrekode tar man stilling til om hva som skal purres på kunden. Foreløpig er det valgene 'Skal brukes' og 'Sperret for bruk' som fungerer optimalt.

| Purring              |                       |
|----------------------|-----------------------|
| Styrekode:           | Skal brukes 🔻         |
| Tekst purreblankett: | Purretekst 0          |
| Spesiell rentesats:  | 0 %                   |
| Profil:              | <standard></standard> |
| Foretrukket språk:   | <standard></standard> |
| Tillat varsel på:    | E-post SMS            |

#### Skjermvisning/ kolonner/symbol

Du vil se at skjermbildet er delt i to - *Kunder* og *Poster* - som igjen har et symbol foran som viser status på kunde/post; Størrelse på skjermbildet kan justeres prosentvis under *Alternativer og profiler*. Kunder: Skjermbildet viser Kolonner med kundeopplysninger. Kolonner kan *justeres/legges til /tas bort* ved høyreklikk og velg kolonnevalg, tilpasses pr. bruker som følger bruker uavhengig av hvilket firma man jobber med purring/innfordring i.

| I | Kunder                    |                   |           |           |           |          |       |   |   |            |        |     |
|---|---------------------------|-------------------|-----------|-----------|-----------|----------|-------|---|---|------------|--------|-----|
| I | (i) Nr                    | Navn              | Saldo     | Til byrå  | Varsel    | Rente    | Gebyr | ۵ | ð | Profil     | E-post | Ti  |
| I | 10076                     | 🖋 AS Katalog      | 907,01    |           | 907,01    | 26,41    | 64,00 |   |   | (standard) |        | Nei |
| I | 10060                     | X AS Kundeservice | 31 662,75 | 14 354,10 |           |          |       |   |   | (standard) |        | Nei |
| I | <ol> <li>10077</li> </ol> | A Bildeler AS     | -4 676,10 |           | -4 676,10 | 2 774,80 |       |   |   | (standard) |        | Nei |

**Poster**: Når man merker en kunde vil poster tilhørende kunde vises i underliggende skjermbilde. Standard oppsett så vises kun forfalte poster/poster tilhørende saldo, alternativt kan alle poster vises pr. kunde ved høyreklikk «vis alle poster».

| Poster  |                  |           |            |            |            |          |            |            |      |            |       |           |
|---------|------------------|-----------|------------|------------|------------|----------|------------|------------|------|------------|-------|-----------|
| Faktura | Туре             | Beløp     | Utestående | Dato       | Forfall    | Avregnet | Purret     | Rentebere  | Nivå | Rentedager | Rente | Kommentar |
| 19115   | Utgående faktura | 14 354,10 | 14 354,10  | 05.07.1999 | 20.07.1999 |          | 07.01.2015 | 07.01.2015 | 8(3) |            |       |           |
| - 19600 | Utgående kredit  | -1 771,20 | -1 771,20  | 08.07.1999 | 08.07.1999 |          | 20.09.2002 | 07.01.2015 | 0(0) |            |       |           |
| - 20910 | Purregebyr       | 50,00     | 50,00      | 30.09.2009 | 30.09.2009 |          | 07.01.2015 |            | 1(1) |            |       |           |
| - 20925 | Renter           | 19 029,85 | 19 029,85  | 07.01.2015 | 15.01.2015 |          |            |            | 0(0) |            |       |           |

**Symbol:** V Dette viser at **kunden** er valgt for innfordring. Du bruker kommandoer for å endre denne tilstanden. Se Velge kunder og poster inn/ut av økten.

- Dette viser at **kunden** <u>ikke er valgt</u> for innfordring. Du bruker kommandoer for å endre denne tilstenden. Se Velge kunder og poster inn/ut av økten.
- Dette *pluss tegnet* viser i skjermbildet når posten er valgt for innfordring. Du bruker *«dobbeltklikk»* på feltet for å endre denne tilstanden. Se i F1 under *velge kunder og poster inn/ut av økten*.
- Dette *minus tegnet* viser at *posten* <u>ikke er valgt</u> for innfordring. Du bruker kommandoer for å endre denne tilstanden. Foran kunde viser dette at kunden ikke er aktuelle for innfordring. Se Velge kunder og poster inn/ut av økten.

#### Velge kunder og poster inn/ut av økten

- Dobbeltklikk et element for å veksle inn/ut..
- Velg elementer og trykk *Ctrl+R* for å velge inn.
- Velg elementer og trykk *Ctrl+U* for å velge ut.
- Velg elementer og trykk *Ctrl+Space Bar* for å veksle inn/ut.
- Velg alle elementer ved å trykke *Ctrl+A*.
- Dette er en advarsel som viser noe er galt med denne kundeposten. Se om det er generert en melding i notatfeltet under posten som beskriver problemet. Eksempel:

| Meldinger                       |  |  |
|---------------------------------|--|--|
| 🔥 Utestående beløp er negativt. |  |  |

• Dette er en feil viser noe er galt med denne kundeposten. Det kan være flere grunner til at en kunde har en gul varseltrekant eller rødt stoppskilt.

Poster med gul varseltrekant/rødt stoppskilt bør korrigeres for at de ikke skal dukke opp igjen og igjen i senere økter. Årsak til disse varsler kan være:

- ✓ Utestående beløp/Saldo på kunden er negativt. Du skylder kunden penger?.
- Kunden har poster i post-mot-post, men kunden som sådan er slettet. Dette ser du hvis navnet er UKJENT.

Så hva kan du gjøre i dette tilfellet? Du har da to muligheter:

- 1. Hvis du vet at disse postene ikke er relevante, kan du slette postene i postmot-post. Gå til ajourhold post-mot-post og legg inn kundenummeret for å søke frem postene. Du kan ikke slett postene, de må nullstilles ved å sette restbeløpet til null og betalingsdato tidligere enn forfall.
- 2. Opprett kunden på nytt med samme nummer. Trykk så F2 for å generere en ny økt.
- ✓ Annen årsak som beskrives med en melding under posten.
- Tegnet viser ferdig purret post / se status i tidligere utvalg F3, der post er generert og med i en purring. Du har trykket F4 og fullført purring, posteringer er generert til regnskap. Kunden er klar for eventuelt ny purring hvis det er poster som er klar for purring.

#### Purring/innfordring « under arbeid»

Under arbeid/i skjermbildet under en purreøkt kan man velge hurtigtaster/få opp hurtigmeny ved å høyreklikke i utvalget/evt. ved blank skjerm.

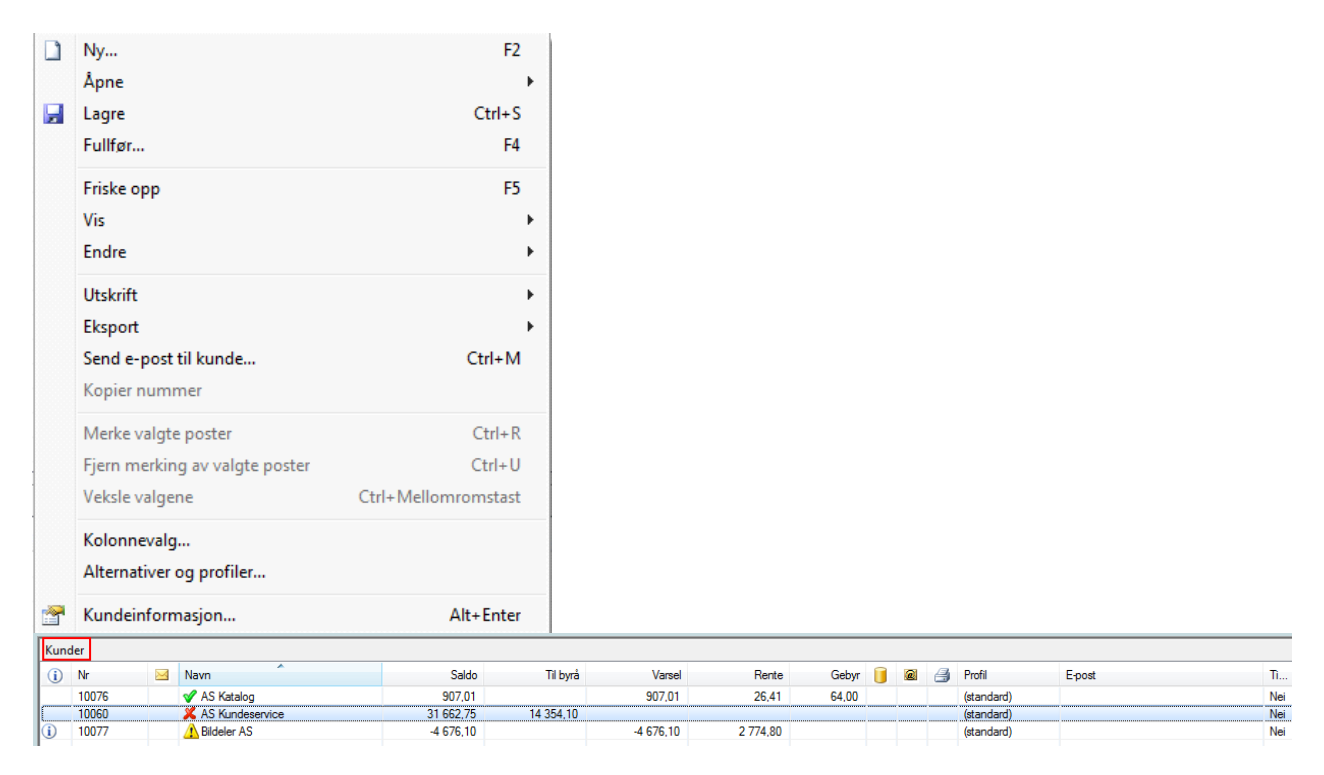

#### Hurtigtaster:

F2 – lag et nytt standard utvalg, evt. basert pr. kunde/kundegruppe etc.,

F3 – Åpne tidligere utvalg for kopiutskrift/rapport purrede poster

Ctrl. + F3 – Søk/åpne tidligere purringer pr. kunde

F4 – Fullføre et utvalg/skrive ut og oppdatere status i regnskap

Menylinjen har noen tilpasset valg mht. tilgang til innfordringsfunksjoner når man står inne i Innfordring/utvalg.

Velg Behandling/Innfordring fra Menylinjen – her vises et utvalg av direktefunksjoner:

| Oppdatering                                              |   |                                                                                               |       |                                   |                |                   |
|----------------------------------------------------------|---|-----------------------------------------------------------------------------------------------|-------|-----------------------------------|----------------|-------------------|
| Purring                                                  |   |                                                                                               |       |                                   |                |                   |
| Innfordring                                              | - | Merke valgte poster C                                                                         | trl+R | -                                 |                | _                 |
| Innfordring<br>Inkasso eksport                           | • | Fjern merking av valgte poster         Ctrl+U           Veksle valgene         Ctrl+Space Bar |       | Rente<br>26,41                    | Gebyr<br>64,00 |                   |
| Mottak elektronisk faktura (e-Faktura)                   |   | Handling                                                                                      | •     | Ny                                |                | F2                |
| Remittering<br>Oppsamling BBS<br>Agio/Disagio behandling |   | Vise<br>Egenskaper                                                                            | •     | Apne<br>Lagre<br>Oppdatere        | C              | F3<br>trl+S<br>F4 |
| Lukking av periode<br>Nytt regnskapsår<br>Årsavslutning  |   |                                                                                               |       | Utskrit<br>Til Excel<br>Ekportere |                |                   |
| Full logg til Workflow                                   |   |                                                                                               |       | Friske opp                        |                | F5                |

Andre nyttige funksjoner: når en jobber med et utvalg i purring kan være å markere en kunde eller en post og høyreklikk for hurtigmenyer:

- Vis Alle kunder : viser hele kundelisten uavhengig om ubetalte poster er klar for purring. De kunder/poster som ikke er klar for å purres vises da på skjermen med «minustegn» foran. Disse blir ikke med på purringen.
- Vis Alle poster: alle positive og negative poster som ikke er motregnet/står åpne vil da vise på skjermen men blir ikke med på purringen.

| Kund  | er    |         |          |                              |                          |      |          |            |           |      |            |           |           |          |
|-------|-------|---------|----------|------------------------------|--------------------------|------|----------|------------|-----------|------|------------|-----------|-----------|----------|
| i     | Nr    | 1       | Vavn     |                              | Adresse, e-post          |      |          | Saldo      | Til byra  | i i  | Varsel     | Rente     | Geby      | r 🔺      |
| (     | 10001 | 5       |          |                              |                          |      | 13       | 6 083,65   |           |      | 113 583,65 | 40 307,91 | 63,00     | )<br>    |
|       | 10008 | 1       |          | Ny                           | F2                       | )    |          | 2 659,43   |           |      | 2 659,43   | 54,32     | 63,00     | )        |
|       | 10011 | 1       | 1 🞽      | Åpne                         | F3                       |      | 7        | 3 619,63   |           |      | 78 619,63  | 23 884,27 | 63,00     | )        |
|       | 10020 | 1       |          | Lagre                        | Ctrl+S                   |      | 6        | 4 077,71   |           |      | 64 077,71  | 1 219,68  | 63,00     | J        |
|       | 10030 | 1       |          | Fullfor                      | E4                       | 1.1  | 1        | 3 043,40   |           |      | 13 043,40  | 18 338,18 | 63,00     | J        |
|       | 10038 | 1       |          | r ungraa                     |                          | P    | 25       | 9 787,96   |           |      | 259 787,96 | 7 409,18  | 63,00     | J        |
|       | 10040 | 1       |          | Friske opp                   | F5                       |      | 4        | 3 263,84   |           |      | 48 263,84  | 33 342,99 | 63,00     | J .      |
|       | 10048 | ٢       |          | Vis                          |                          |      | Alle kur | der        |           |      | 1 145,00   | 927,21    |           |          |
|       | 10050 | 1       | <u></u>  | *13<br>5 . 1                 |                          |      | All      |            |           |      | 756 524,17 | 14 067,03 | 63,00     | 1        |
|       | 10060 | 1       |          | Endre                        | F                        |      | Alle pos | ter        |           |      | 12 632,90  | 4 272,52  | 63,00     | 1        |
|       | 10063 | ٢       |          | Utskrift                     |                          |      | Origina  | faktura    |           |      | 2 484,55   | 135,26    | 63,00     | <u> </u> |
|       | 10064 | 1       |          |                              |                          |      | Info om  | utvalget   | Ctr       | I-I  | 3 239,00   | 2 650,54  | 63,00     | -        |
|       | 10066 | 1       |          | Eksport                      | •                        |      | Valutak  | ircer      |           |      | 1/ 369,84  | 434.//    | 63,00     | -        |
|       | 10068 | 1       | <u> </u> | Send e-post til kunde Ctrl+M |                          |      | K L :    |            | AU. 5 .   | . H  | 2 812,52   | /9,49     | 63,00     | 1        |
|       |       |         |          | Kopier nummer                |                          |      | Kundeir  | itormasjon | . Alt+Ent | er   |            |           |           | r        |
| Poste | er    |         |          | Merke valgte poster          | Ctrl+ P                  |      |          |            |           |      |            |           |           |          |
| Faktu | ira   | Туре    |          | Fiern merking av valgte pos  | ter Ctrl+II              | wreg | gnet     | Purret     | Rentebere | Nivå | Rentedager | Rente     | Kommentar | -        |
| ÷ 9   |       | Diverse | eb       | i jeni merking av valgte pos |                          |      |          | 15.01.2014 |           | 3(1) | 1294       | 0,00      |           |          |
|       | 500   | Bank    |          | Veksle valgene               | Ctrl+Mellomromstast      |      |          |            |           | 1(0) | 25         | 39,58     |           | Ξ        |
| ÷ 50  | 004   | Utgåer  | d        | Koloppevalg                  |                          | 5.03 | 3.2012   | 15.01.2014 |           | 3(1) | 1985       | 39 286,46 |           |          |
| ÷ 50  | 006   | Utgåer  | d        | Alternations are files       |                          |      |          | 15.01.2014 |           | 3(1) | 321        | 508,25    |           |          |
| ÷ 10  | 0420  | Utgåer  | d        | Alternativer og profiler     |                          |      |          | 15.01.2014 |           | 3(1) | 321        | 108,00    |           |          |
| - 10  | 0647  | Utgåer  | de fakt  | ura 22 500,00 22 500         | 00 15.09.2014 30.09.2014 |      |          |            |           | 0(0) |            |           |           |          |
| 1     | 1000  | Dontor  |          | 10 200 20 10 200             | 22 15.01.2014 20.01.2014 |      |          |            |           | 1/01 |            |           |           | b.       |
|       |       |         |          |                              |                          |      |          |            |           |      |            |           |           |          |
| Meldi | nger  |         |          |                              |                          |      |          |            |           |      |            |           |           |          |
|       | -     |         |          |                              |                          |      |          |            |           |      |            |           |           |          |
|       |       |         |          |                              |                          |      |          |            |           |      |            |           |           |          |

- Vis originalfaktura: Gå til felt for enkeltposter på èn kunde, markèr en faktura og denne vises i PDF format fra Innfordring (om denne er produsert i infoeasy fakturamodul)
- Info om utvalget: Ønskes en detaljert økonomisk oversikt over foreslått purreutvalg klikk «Vis Info om utvalget. *Illustrert utsnitt*: (liste er noe mer omfattende)

| Info om utvalget      |              |
|-----------------------|--------------|
| Navn                  | Verdi        |
| Behandlingsdato       | 21.07.2015   |
| Totalt antall kunder  | 3            |
| Sjekket antall kunder | 1            |
| Valgte antall kunder  | 0            |
| Total saldo           | kr 27 893,66 |
| Sjekket saldo         | kr 907,01    |
| Valgte saldo          | kr 0,00      |
| Totalt til varsel     | kr 13 539,56 |
| Sjekket til varsel    | kr 907,01    |
| Valgte til varsel     | kr 0,00      |
| Totalt til inkasso    | kr 14 354.10 |

**Vis valutakurser:** Benyttes Valuta i purring vises til utsnitt av valutainformasjon her tilsvarende det som er registrert i Grunndata/Valuta.

| Kı | urser              |      | ×    |
|----|--------------------|------|------|
|    | Grunnvaluta er NOK |      |      |
|    | Navn               | Kurs |      |
|    | Euro (EUR)         | 9    |      |
|    | Norsk krone (NOK)  | 1    |      |
|    | Svensk krone (SEK) | 0,85 |      |
|    |                    |      |      |
|    |                    |      |      |
|    |                    |      |      |
|    |                    |      | Lukk |

Ved aktiv bruk av Valuta i purring bør jevnlig oppdatering av Valutakurser gjøres - manuelt eller via server. Gå til Grunndata/Valuta. I oppsett kan man kan koble til en Valutakursserver velger du hvordan du vil hente valutakurser automatisk. To gratis tjenester er tilgjengelig; geoPlugin og WebserviceX.NET. Hvis du ikke velger en tjeneste, vil valutakursene hentes fra den lokale databasen.

#### Purreblanketter

Standard blankett er kombinert påminnelse og rentenota. Det er mulig å velge separat blankett i stedet for kombinert blankett for påminnelse og rentenota. Høyreklikk for Alternativer og profiler, stå i fane for Type varsel, ta bort hake for kombiner påminnelse og rentevarsel.

| 1 | Alternativer                                                                                                    |            |                 |           |          | 2     | × |  |  |
|---|----------------------------------------------------------------------------------------------------|------------|-----------------|-----------|----------|-------|---|--|--|
| ٢ |                                                                                                    |            |                 |           |          |       |   |  |  |
|   | Type varsel                                                                                                    | E-post     | Inkassobyrå     | Lagre     | Profiler | Annet |   |  |  |
|   | Systemet kan bruke opp til tre typer varsler, et<br>påminnelsevarsel, et rentevarsel og en kombinasjon av de<br>to første. |            |                 |           |          |       |   |  |  |
| l | <b>v</b>                                                                                                    | Kombine    | r påminnelse o  | g renter\ | /arsel   |       |   |  |  |
| l | <b>v</b>                                                                                                    | Betaling   | sinformasjon so | om KID    |          |       |   |  |  |
|   | Legg ved originale fakturaer                                                                                               |            |                 |           |          |       |   |  |  |
|   | Fo                                                                                                    | rfall pr.: | 7               | dager     |          |       |   |  |  |
| 1 | Firmalaga                                                                                                    |            |                 |           |          |       |   |  |  |

(Standardsetting er felles purre- og rentenota, dvs. at renteberegning og ubetalte poster vises på samme blankett).

Språk: Har man kunder som krever ulikt språk på purrenotaen kan det defineres flere språkkoder.

Under hver språkkode kan man definere egen språktekst pr. purrenivå. Man har og muligheten for å foreta utplukket ut i fra hvilken språkkode som er satt på kundene.

# **Eksempel på utskrift Purrenota:**– Nivå 1 - Forfalte poster: (herunder vises en blankett"betalingspåminnelse" samt neste side Rentenota.)

| InfoVest D<br>As Bruk og<br>Postboks 3<br>3800 BØ I           | emo.<br>Rast<br>312<br>TELEMARK | asy                                      |                                                                                       |                                | BETALIN<br>Kundenr.<br>Notanr.<br>Dato<br>Fortall<br>Side | GSVARSEL<br>1. purring<br>10110<br>22.07.2015<br>30.07.2015<br>1/1 |
|---------------------------------------------------------------|---------------------------------|------------------------------------------|---------------------------------------------------------------------------------------|--------------------------------|-----------------------------------------------------------|--------------------------------------------------------------------|
| Faktura                                                       | Forfall                         | Opprinnelig<br>Beløp                     | Delbetalt                                                                             |                                |                                                           | Utestående<br>Beløp                                                |
| 20939                                                         | 15.01.2015                      | 29 839,12                                | 0,00                                                                                  | Gebyr:                         | kr<br>kr                                                  | 29 839,12<br>64,00                                                 |
|                                                               |                                 |                                          |                                                                                       | Totalt utestående beløp:       | kr                                                        | 29 903,12                                                          |
| Ovenforståend<br>Vi ber Dem sna<br>Vennligst ta ko            | e poster er fr                  | orfalt til betaling.<br>svennevnte krav. | tskalværetvi                                                                          | ist om kravet. tlf. 55 55 55 v | /Inkassoavdelir                                           | igen.                                                              |
| Betalingsinfor<br>infoVest Demo<br>Demovelen 1<br>5001 BERGEN | masjon:                         |                                          | Foretaksregister<br>Org.Nr. NO 9999<br>Tel: 55 54 71 00<br>Fax: 55 32 12 35<br>E-onet | et Ki<br>999999 Bi<br>5        | D: 00000000101<br>ankgiro: 1234.56.7                      | 109508                                                             |

#### **Tekster purreblanketter (Grunndata)**

Gå til *Grunndata/Tekster purreblanketter*. Her legger man inn ønsket tekst som skal komme ut på purreblankettene. Kjører man med flere purringer, kan man legge inn fritekstfelt med ulik tekst på de ulike purrenivåene. Nivå 1 og 2 er reservert undertekst for betalingspåminnelse, nivå 3 er for undertekst tilhører inkassovarsel og får overskrift «Inkassovarsel». Benyttes blankett for separat rentenota finnes det eget tekstfelt for tekst her.

| Purretekst 0 |                                                                                                    |         |
|--------------|----------------------------------------------------------------------------------------------------|---------|
| Blanketter   |                                                                                                    |         |
| Purrenivå 1  | Ovenforstående poster er forfalt til betaling.<br>Vi ber Dem snarest betale ovennevnte krav.                                                                                                    | *       |
| Purrenivå 2  | Til tross for tidligere purring kan vi ikke se å ha mottatt<br>oppgjør for ovenstående poster. (purrenivå 2)<br>Vi ber om at disse blir betalt snarest.<br>Vennligst ta kontakt snarest innen frist om det skal være tvist om kravet. tlf. 55 55 55 55                    | * III * |
| Purrenivå 3  | Ovenforstående poster er forfalt til betaling.<br>Vi ber Dem snarest betale ovennevnte krav innen 14 dager for å unngå at krav sendes til<br>INKASSO, Vennligst ta kontakt snarest innen frist om det skal være tvist om kravet. tlf. 55 55<br>55 55 v/Inkassoavdelingen. | *       |
| Rentenota    |                                                                                                    | *       |
|              |                                                                                                    | Ŧ       |

En kan enkelt forflytte seg i fritekstfelt med markøren eller med piltastene til høyre. Avslutt ved å lagre. Tekst i disse feltene vil til enhver tid være den tekst som kommer på purreblankett, selv ved utskrift av kopi blankett tidligere utvalg (F3).

#### Kontrollrapporter –Purre- og Renteliste:

Under eller etter man har kjørt innfordring ønskes muligens utskrift av purelister. Stå i utvalget og høyreklikk for Utskrif/Rapporter, velg type rapport ved å sette kryss på aktuelle rapporter, velg printer og start.

| Utskrift                |                                                                                                    | • 🔒                                                                                                    | Utkast/kopi av varsler | Ctrl+P |
|-------------------------|----------------------------------------------------------------------------------------------------|----------------------------------------------------------------------------------------------------|------------------------|--------|
| Eksport                 |                                                                                                    | •                                                                                                    | Rapporter              |        |
| Send e-post til kunde   |                                                                                                    | Ctrl+M                                                                                                    |                        |        |
| Kopier nummer           |                                                                                                    |                                                                                                    |                        |        |
| Merke valgte poster     |                                                                                                    | Ctrl+R                                                                                                    |                        |        |
| Fjern merking av valgte | poster                                                                                                    | Ctrl+U                                                                                                    |                        |        |
| Veksle valgene          | Ctrl+N                                                                                                    | fellomromstast                                                                                                    |                        |        |
|                         | Viste av poste<br>Maks purrelist<br>Maks purrelist<br>Posteringsliste<br>Renteliste<br>Lister poster i der<br>Skriver | r<br>e, poster for manuell håndtering<br>e, totalt til inkassobyrå<br>e/inkasso, denne kjøring<br>e<br>inne økten.<br>Laser Jet CP4520 Series PCL6 | Avbryt                 |        |

 Eksempel på rapporter på purrede poster: Eksempel på utskrift av liste på purrede poster. Nedenforstående purrenivå hentes fra oppdatert informasjon i reskontro – etter at purreutvalget er godkjent og oppdatert.

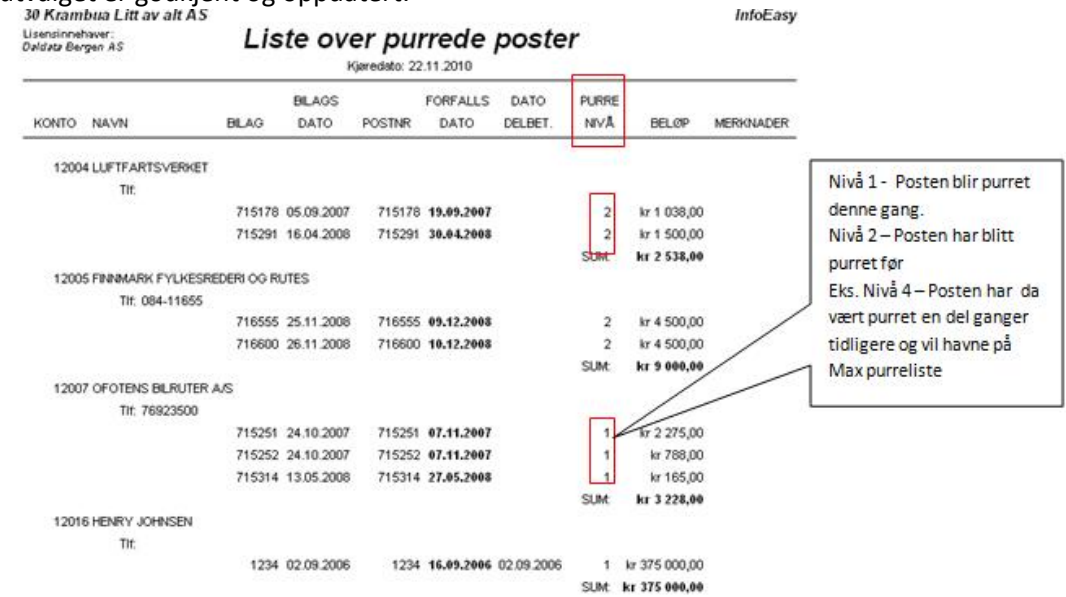

30 Krambua Litt av alt AS Lisensinnehaver: Daldata Bergen AS

 $\checkmark$ 

Renteliste - prosentsats:

InfoEasy

| ONTO | NAVN        |            |            |          |            |               | - REI   | ITE - |   | DEL-   |
|------|-------------|------------|------------|----------|------------|---------------|---------|-------|---|--------|
|      | BILAG       | TΚ         | DATO       | POSTNR   | FORFALL    | BELØP         | BELØP   | DAGER | % | BETALT |
| 1200 | 4 LUFTFART  | SVE        | RKET       |          |            |               |         |       |   |        |
|      | 715178      | 0          | 05.09.2007 | 715178   | 19.09.2007 | kr 1 038,00   | kr 0,00 | 0     | 0 |        |
|      | 715291      | 0          | 16.04.2008 | 715291   | 30.04.2008 | kr 1 500,00   | kr 0,00 | 0     | 0 |        |
| 1200 | 5 FINNMARK  | FY         | LKESREDERI | OG RUTES |            |               |         |       |   |        |
|      | 716555      | 0          | 25.11.2008 | 716555   | 09.12.2008 | kr 4 500,00   | kr 0,00 | 0     | 0 |        |
|      | 716600      | 0          | 26.11.2008 | 716600   | 10.12.2008 | kr 4 500,00   | kr 0,00 | 0     | 0 |        |
| 1200 | 7 OFOTENS E | HLF        | UTER A/S   |          |            |               |         |       |   |        |
|      | 715251      | 0          | 24.10.2007 | 715251   | 07.11.2007 | kr 2 275,00   | kr 0,00 | 0     | 0 |        |
|      | 715252      | 0          | 24.10.2007 | 715252   | 07.11.2007 | kr 788,00     | kr 0,00 | 0     | 0 |        |
|      | 715314      | 0          | 13.05.2008 | 715314   | 27.05.2008 | kr 165,00     | kr 0,00 | 0     | 0 |        |
| 1201 | 6 HENRY JOH | INS        | EN         |          |            |               |         |       |   |        |
|      | 1234        | 0          | 02.09.2006 | 1234     | 16.09.2006 | kr 375 000,00 | kr 0,00 | 0     | 0 |        |
| 1201 | 8 FOLLDAL N | <b>IEK</b> | ANISKE AS  |          |            |               |         |       |   |        |
|      | 364749      | 0          | 18.02.2005 | 364749   | 04.03.2005 | kr 19 459,00  | kr 0,00 | 0     | 0 |        |
|      | 283541      | 0          | 31.03.2005 | 283541   | 14.04.2005 | kr 1 019,00   | kr 0,00 | 0     | 0 |        |
|      | 715388      | 0          | 18.09.2008 | 715388   | 02.10.2008 | kr 663,00     | kr 0,00 | 0     | 0 |        |

InfoEasy

#### 22.07.2015 09:10:03 FORFALLS DATO DATO DELBET. KONTO NAVN BILAG BILAGS POSTNR PURRE BELØP DATO NIVÂ 10110 As Bruk og Kast 30-06-1999 19072 19072 15-07-1999 07.01.2015 8 NOK 2 952.00 19133 05-07-1999 19133 20-07-1999 07.01.2015 8 NOK 17 047,80 30-09-1999 07.01.2015 20897 30-09-1999 20897 8 NOK 392,98 SUM: NOK 20 392,78 10100

Maks purreliste

Max purreliste denne kjøring/eller totalt: Rapporter viser purrede poster med maxnivå 8 - som er sendt inkasso /klar for inkasso på denne eller tidligere kjøringer.

#### Gjennomgang og godkjenning av poster til purring(F4):

Når purreutvalg er gjennomgått og klar for godkjenning kan man i èn operasjon ved hjelp av funksjonstasten **F4** kunne fullføre purrerunden. Alle kunder som da er merket med grønn hake foran navnet med tilhørende poster og foreslått nivå bli godkjent og fullført.

Klikk på **F4** for å *fullføre, skrive ut, bokføre og godkjenne purreutvalg,* og man får følgende valg:

| Utskrift og bokføring                                                                                                    | <u> </u>   |  |  |  |  |  |  |  |
|----------------------------------------------------------------------------------------------------|------------|--|--|--|--|--|--|--|
| Utskrift<br>Utskrift av varsler<br>Skriver: Utskrift Av varsler<br>Skriver: Utskrift Av varsler<br>Skriver: Utskrift Av varsler<br>Skriver: Utskrift Av varsler | eries PCL6 |  |  |  |  |  |  |  |
| ○ Til Adobe Portable Document Format (PDF) filer på:<br>N:\Test 2015\                                                                                           |            |  |  |  |  |  |  |  |
| Bokføring                                                                                                    |            |  |  |  |  |  |  |  |
| Standard                                                                                                    | •          |  |  |  |  |  |  |  |
| Inkassobyrå                                                                                                    |            |  |  |  |  |  |  |  |
| Generer fil til inkassobyrå Kredinor AS                                                                                                    | S          |  |  |  |  |  |  |  |
| Filnavn: N:\Test\DCB_990_2015-07-22.xml                                                                                                    |            |  |  |  |  |  |  |  |
| ОК                                                                                                    | Avbryt     |  |  |  |  |  |  |  |

- ✓ Utskrift: Her vil utskrift av blankett komme. En kan velge utskrift printer eller velge lagre purreblanketter som PDF mot foreslått lagringsområde oppgitt under Alternativer/profiler og fane for «Annet» (Din dokumentplassering). Utskrift av purrede poster gjøres ved å høyreklikke for Utskrift/ Rapporter (inne i Innfordringsfunksjonen).
- ✓ **Bokføring:** Her kan man velge forskjellige alternative bokføringsmetoder.

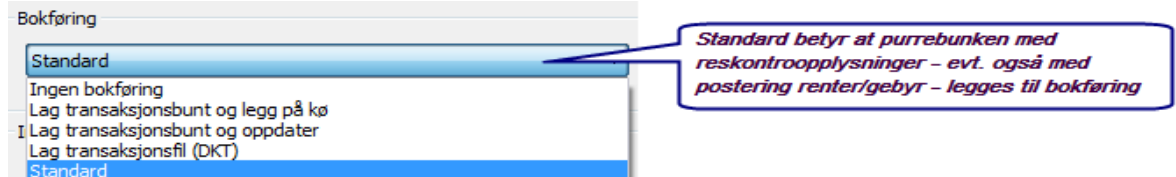

Det vil her under valget «Standard» nå bli generert en bunke til regnskapet. Denne inneholder informasjon om hvilke poster som er blitt purret, og vil endre purrestatusen på disse åpne postene på kundereskontroen. Postene har nå fått lagt inn purredato, nivå og evt. opplysninger om renteberegning.

Inkassobyrå:Er det satt opp at man benytter inkassobyrå under Alternativer og profiler vil det her bli generert fil som kan leveres til inkassobyrået. Viser ellers til eget avsnitt vedr. oppsett inkassobyrå. Det er også muligheter for at man her i samme operasjon får originalfaktura i PDF format mot inkassobyrået og inkassorapport i .html format - ref. muligheter i oppsett.

**Eksempel på visning i regnskapsmodul under** *Behandling/Oppdatering***:** Etter oppdatering av purrebunke:

|       | Filset                   | t Statı | 15                                                                                 | Sist tildelt | Sist beha    | ndlet l         | Behandles | ; nå    |
|-------|--------------------------|---------|------------------------------------------------------------------------------------|--------------|--------------|-----------------|-----------|---------|
|       | 🛛 🔀 🛛 0990 🔹 Ikke aktiv  |         | <tiv th=""  <=""><th>1041</th><th colspan="2">190</th><th>1041</th><th></th></tiv> | 1041         | 190          |                 | 1041      |         |
|       |                          |         |                                                                                    |              |              |                 |           |         |
| Filnr | ilnr Firma Bunkenr År/pe |         | År/per                                                                             | Status       | Туре         | Lagt på kø 🛛 Na |           | Navn    |
| 610   | 990                      | 9420    | 2015/7                                                                             | Oppdatert    | Innfordring  | 09:09 22/       | 07-15     | support |
| 607   | 990                      | 9379    | 2014/8                                                                             | Uppdatert    | Manuelt reg. | 11:21 14/       | 04-15     | support |

**Eksempel på visning kundereskontro etter oppdatering av en purrebunke:** Etter godkjent purrerunde og bokført bunke vil det eksempelvis vises følgende opplysninger under forespørsel på reskontr.

| 🗖 Frågor |                             |            |    |              |            |     |     |             |          |            |            |              |        |        |
|----------|-----------------------------|------------|----|--------------|------------|-----|-----|-------------|----------|------------|------------|--------------|--------|--------|
| Öppna p  | Ĵppna poster: 10001 KUNDE 1 |            |    |              |            |     |     |             |          |            |            |              |        |        |
| Postnr   | Ver                         | Datum      | Tk | Urspr belopp | Restbelopp | AVD | PRO | Förfallodat | Kravnivå | Kravdatum  | Räntedatum | Avräkn datum | Krav 1 | Krav 2 |
| 6102     | 6102                        | 20.06.2010 | 6  | -8 000,00    | 0,00       | 0   | 0   |             | 0        |            |            |              | 0      | 0      |
| 10008    | 1100                        | 15.01.2010 | 3  | 3 000,00     | 0,00       | 0   | 0   | 30.01.2010  | 0        |            | 31.08.2010 | 27.08.2010   | 40000  | 5100   |
| 10009    | 1100                        | 15.01.2010 | 3  | 20 000,00    | 0,00       | 0   | 0   | 30.01.2010  | 0        |            | 31.08.2010 | 27.08.2010   | 40000  | 0      |
| 10010    | 1100                        | 15.01.2010 | 4  | -25 000,00   | 0,00       | 0   | 0   | 30.01.2010  | 1        | 01.01.1900 | 01.01.1900 | 30.01.2010   | 40002  | 40000  |
| 10022    | 5100                        | 15.05.2010 | 3  | 4 000,00     | 0,00       | 0   | 0   | 30.05.2010  | 1        | 16.06.2010 | 01.01.1900 | 30.05.2010   | 40002  | 0      |
| 10023    | 5100                        | 15.05.2010 | 3  | 8 000,00     | 0,00       | 0   | 0   | 30.05.2010  | 1        | 16.06.2010 | 31.08.2010 | 20.06.2010   | 6102   | 0      |
| 5100     | 5100                        | 01.05.2010 | 6  | -2 000,00    | 0,00       | 0   | 0   | 30.05.2010  | 0        |            |            |              | 0      | 0      |
| 20006    | 20006                       | 16.06.2010 | 13 | 738,55       | 0,00       | 0   | 0   | 16.06.2010  | 0        |            |            | 16.06.2010   | 40003  | 0      |
| 20007    | 20007                       | 16.06.2010 | 51 | 50,00        | 50,00      | 0   | 0   | 16.06.2010  | 1        | 31.08.2010 | 01.01.1900 |              | 0      | 0      |
| 6103     | 6103                        | 01.06.2010 | 3  | 5 000,00     | 0,00       | 0   | 0   | 16.06.2010  | 0        |            | 31.08.2010 | 31.08.2010   | 40006  | 0      |
| 20009    | 20009                       | 20.06.2010 | 51 | 50,00        | 50,00      | 0   | 0   | 20.06.2010  | 1        | 31.08.2010 | 01.01.1900 |              | 0      | 0      |
| 6100     | 6100                        | 30.06.2010 | 6  | -738,55      | 0,00       | 0   | 0   | 30.06.2010  | 0        |            |            | 30.06.2010   | 40003  | 0      |
| 8100     | 8100                        | 31.08.2010 | 6  | -5 000,00    | 0,00       | 0   | 0   | 31.08.2010  | 0        |            |            | 31.08.2010   | 40006  | 0      |
| 20010    | 20010                       | 31.08.2010 | 13 | 510,71       | 510,71     | 0   | 0   | 31.08.2010  | 0        |            |            |              | 0      | 0      |
| 20011    | 20011                       | 31.08.2010 | 51 | 50,00        | 50,00      | 0   | 0   | 31.08.2010  | 0        |            |            |              | 0      | 0      |
| 8101     | 8101                        | 31.08.2010 | 3  | 2 000,00     | 2 000,00   | 0   | 0   | 15.09.2010  | 0        |            |            |              | 0      | 0      |

#### Oppsett fil mot inkassobyrå

Foreligger det en avtale om levering av fil mot et inkassoselskap har Infoeasy foreløpig tilpasset ny innfordringsmodul til å kunne levere fil til tre forskjellige Inkassoselskapet. Har dere avtaler mot andre selskaper så ta kontakt om disse kan bruke filformat til nedenforstående selskaper.

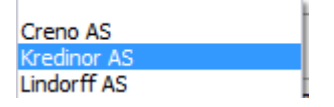

**Innstillinger:** (Må gjøres før man kjører en purrerunde med inkassoforsendelse). Stå inne i innfordringsrutinen, høyreklikk for *Alternativer og profiler* evt. gå til Menylinjen og velg *Behandling/Innfordring/vise alternativer*.. Gjør en avtale med ditt inkassobyrå og få bla. opplysninger som avtalenummer for oppsett.

Se *illustrasjon* og anbefalt oppsett neste side:

| Alternativer                                        | ? <mark>×</mark>         |  |  |  |  |  |  |  |  |  |
|-----------------------------------------------------|--------------------------|--|--|--|--|--|--|--|--|--|
| Type varsel E-post Inkassobyrå Lagre Profiler Annet |                          |  |  |  |  |  |  |  |  |  |
| Navn:                                               | Ditt avtalenummer:       |  |  |  |  |  |  |  |  |  |
| Kredinor AS 👻                                       | 1234567                  |  |  |  |  |  |  |  |  |  |
| Kjøretidsinnstillinger                              |                          |  |  |  |  |  |  |  |  |  |
| Navn på fil (som malnavn):                          |                          |  |  |  |  |  |  |  |  |  |
| \$(UserDocuments)\DCB_\$(Co                         | mpanyNo)_\$(Today).xml 👻 |  |  |  |  |  |  |  |  |  |
| XSL transformasjonsfil (valgfritt                   | t):                      |  |  |  |  |  |  |  |  |  |
| \$(SysProgramFiles)kredinor.x                       | slt 👻                    |  |  |  |  |  |  |  |  |  |
| Kommando (valgfritt):                               |                          |  |  |  |  |  |  |  |  |  |
|                                                     |                          |  |  |  |  |  |  |  |  |  |
| ☑ Lag en rapport basert på den genererte filen      |                          |  |  |  |  |  |  |  |  |  |
| Legg ved originale fakturaer                        |                          |  |  |  |  |  |  |  |  |  |
| 0                                                   | K Avbryt Bruk            |  |  |  |  |  |  |  |  |  |

Opplysninger som må velges:

- ✓ Navn: Velg din inkassoleverandør, finnes den ikke i listen ta kontakt med ditt inkassobyrå.
- ✓ Ditt avtalenummer: Legg inn ditt avtalenummer fra din inkassopartner, evt. 0 hvis dette ikke finnes.
- ✓ XSL transormasjonsfil: Her foreslås fil tilhørende det som er lagt inn under «Navn».
- ✓ Kommando: Ønskes fil til alternativt lagringsområde legges informasjon inn her.
- Rapport på generert fil: Her dannes en .html fil som er en listefil som viser hvilke kunder som er generert i fil for inkassohåndtering
- Legg ved Originale faktura hvis disse er produsert i Infoeasy fakturamodul blir disse lagret på filområde angitt under fanen «Annet».

Klikk **OK** for å lagre. Fullfør purrerunden og ved **F4** vil programmet foreslå lagring av Inkassofil mot foreslått filområde, ønskes alterantivt filområde kan det rettes midlertidig

Utdrag fra skjermbildet under fullføring av purrerunden (F4)

| Inkassobyrå | 1               |                   |        |
|-------------|-----------------|-------------------|--------|
| Generer fil | til inkassobyrå | Kredinor AS       |        |
| Filnavn:    | N:\Test\DCB_9   | 90_2015-07-22.xml |        |
|             |                 |                   |        |
|             |                 | ОК                | Avbryt |
|             |                 |                   |        |